## <u>Des problèmes de connexion à l'ENT ?</u> Voici quelques conseils et rappels.

### L'accès à la page de connexion :

#### https://ent.iledefrance.fr/auth/login

Si vous utilisiez l'**ENT77** l'année dernière (au collège), en règle générale les paramètres n'ont pas changé . Pour les nouveaux utilisateurs, vous avez reçu vos identifiants par courriel ou vous avez été destinataire d'un document papier.

| Identifiant                                                                                                    | L'identifiant « prenom.nom » ne<br>comporte ni majuscule, ni<br>accent.                                                                                                    |
|----------------------------------------------------------------------------------------------------|----------------------------------------------------------------------------------------------------|
| Mot de passe  Se souvenir de moi  Besoin d'aide ?  CONNEXION                                                                                                    | Le mot de passe vous a été<br>transmis pour la <u>1<sup>ère</sup> connexion</u><br>(minuscules et chiffres).<br>Vous avez obligatoirement<br>changé le mot de passe au cours<br>de la 1 <sup>ère</sup> connexion et vous avez<br>donné une adresse de<br>messagerie (et éventuellement<br>un numéro de téléphone).<br>: Affichage en clair du mot de<br>passe pour vérification. |
| Si vous ne vous souvenez pas des informations de<br>connexion, vous pouvez demander à recevoir par<br>courriel :<br>un rappel de votre identifiant.<br>les instructions et le lien pour définir votre |                                                                                                    |
| Dans ces 2 cas, l'adresse de messagerie utilisée est celle donnée au cours de la <u>1<sup>ère</sup> connexion</u> .                                                                                   |                                                                                                    |

<u>Remarques :</u> il n'existe pas actuellement d'appli mobile officielle.

# Comment récupérer ses paramètres de connexion (en cas de perte) ?

<u>1<sup>ère</sup> étape : Se rendre sur la page de connexion de l'ENT, puis cliquer sur « Besoin d'aide ? » :</u>

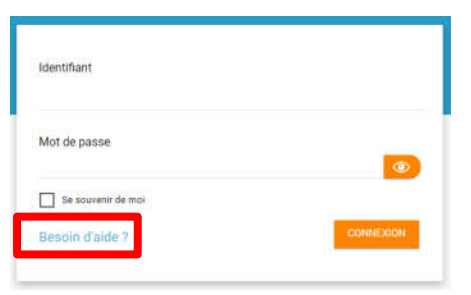

2<sup>e</sup> étape : Choisir l'option souhaitée :

| Fournissez simplement les infor<br>compte. | mations suivantes et nous vous aiderons à accéder à votre |
|--------------------------------------------|-----------------------------------------------------------|
| Vous avez perdu votre mot de               | passe ?                                                   |
| Vous avez perdu votre identif              | iant ?                                                    |
|                                            | RETOUR À LÉGRAN D'ACCUEIR.                                |

#### <u> 3<sup>e</sup> étape :</u>

Si vous souhaitez réinitialiser votre mot de passe, indiquer l'identifiant correspondant, puis cliquer sur « Envoyer » :

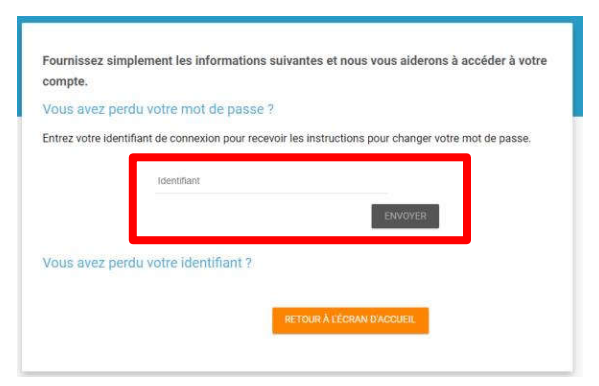

<u>Remarque</u>: Si vous recevez le message « *Utilisateur inconnu, veuillez vérifier la saisie de votre identifiant.* », vérifiez votre identifiant utilisateur.

 Si vous souhaitez connaitre votre identifiant, indiquez l'adresse mail que vous avez donné à la première connexion et complétez les informations demandées.

<u>Remarque</u>: Si vous recevez le message « *Adresse courriel inconnue. Veuillez contacter votre administrateur ENT. »,* contactez le référent ENT de l'établissement. Via votre professeur principal !

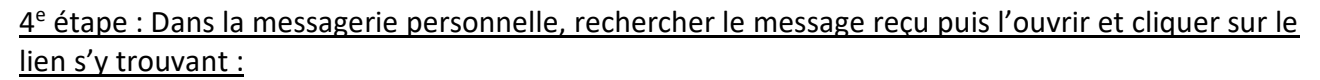

| 🗌 🚖 笋 ne-pas | epondre Réinitialisation de votre mot de passe - Bonjour, Ceci est un envoi généré automatiquement. Veuillez ne pas répondre directement à .                                                                                                    |
|--------------|----------------------------------------------------------------------------------------------------|
|              | Réinitialisation de votre mot de passe ⋗ Boite de réception x                                                                                                    |
|              | ne-pas-repondre@ent.iledefrance.fr <u>via</u> news.opendigitaleducation.net<br>L mol →                                                                                                    |
|              | Bonjour,                                                                                                    |
|              | Cecl est un envol généré automatiquement. Veuillez ne pas répondre directement à ce message.                                                                                                    |
|              | Pour procéder à la réinitialisation de votre mot de passe, veuillez cliquer sur le lien ci-dessous :<br>https://ent.lledefrance.fr/auth/reaet/dkzx96xy                                                                                               |
|              | Si vous n'êtes pas à l'origine de cette demande, vous pouvez ignorer cet email. Notez que ceci est un email automatique et qu'aucune réponse ne sera donnée à co<br>rous connecter à l'adresse suivante : <u>ent.lledefrance.fr</u><br>Cordialement, |
|              | 'équipe de Mon Lycée.net                                                                                                    |
|              | <b>★ îledeFrance lycee ⊡</b>                                                                                                    |

<u>5<sup>e</sup> étape : Indiquer l'identifiant du compte, puis inscrire le nouveau mot de passe (il peut être identique au précédent) 2 fois de suite, puis cliquer sur « Enregistrer » :</u>

| dentifiant                |             |   |
|---------------------------|-------------|---|
| parent.test11             |             |   |
| Nouveau mot de passe      |             |   |
|                           |             | ۲ |
| Confirmation du nouveau m | ot de passe |   |
|                           |             | ۲ |
| Sécurité : Forte          |             |   |
|                           |             |   |

<u>6<sup>e</sup> étape : La connexion est immédiatement possible :</u>

| Conn                     | exion                      |           |
|--------------------------|----------------------------|-----------|
| ₃ d'île-                 | ldentifiant<br>parent.test |           |
| activités<br>nettre en   | Mot de passe               |           |
| ncé par la<br>défini par | Se souvenir de moi         | <b>(</b>  |
| ible à la<br>d'un mot    | Besoin d'aide ?            | CONNEXION |